# Filtrace obrazu

V menu "Raster -> Filtered Band…"

[1] B4 - subset\_0\_of\_S2B\_MSIL2A\_20180421T100029\_N0207\_R122\_T33UWR\_20180421T120642\_resar

| File Edit View Analysis Layer Vector | Raster | Optical      | Radar    | Tools | Window   | Help |     |      |     |
|--------------------------------------|--------|--------------|----------|-------|----------|------|-----|------|-----|
| 🗃 🖣 🦐 🍋 💒 🐰                          | В      | Band Math    | ns       |       |          |      | A)  | R.   | [AA |
|                                      | F      | iltered Ba   | nd       |       |          |      | _   |      | _   |
| Product Explorer × Pixel Info        | C      | Convert Ba   | and      | 13    |          |      | [1] | ] B4 | ×   |
| 🖶 📄 Vector Data                      | P      | ropagate     | Uncerta  | ainty |          |      |     |      | 11  |
| Bands                                | G      | Geo-Codir    | ng Displ | aceme | nt Bands |      | Ē.  |      |     |
| 🗊 💼 sun                              | S      | Subset       |          |       |          |      | E.  |      |     |
| + view                               | D      | DEM Tools    | ;        |       |          | >    | 14  | .4   | Ł.  |
|                                      | G      | Geometric    |          |       |          | >    |     | 41   | 88. |
| B2 (490 nm)                          | N      | Masks        |          |       |          | >    |     | ŀ    |     |
| B3 (560 nm)                          | D      | Data Conv    | ersion   |       |          | >    |     |      |     |
| 🔡 B4 (665 nm)                        | li li  | mage Ana     | alysis   |       |          | >    |     |      |     |
| B5 (705 nm)                          | C      | Classificati | ion      |       |          | >    |     |      |     |
| B6 (740 nm)                          | s      | egmenta      | tion     |       |          | >    |     |      |     |
| B7 (783 nm)                          | E      | xport        |          |       |          | >    |     |      |     |
| B8A (865 nm)                         | В      | Bands extr   | actor    |       |          |      |     |      |     |

Případně kliknutím pravým tlačítkem myši na pásmo a vybráním možnosti "Filtered Band..."

| 🖨 🔂 Ba         | nds         |                        |      |
|----------------|-------------|------------------------|------|
| <b>∲ ◯</b>     | sun         |                        |      |
| <b>⊕</b> 🚞     | view        |                        |      |
| <b>₽</b>       | quality     |                        |      |
| 🛄              | B1 (443 nm) |                        |      |
|                | B2 (490 nm) |                        |      |
|                | B3 (560 nm) |                        |      |
|                | B4 (665 mm) |                        |      |
|                | B5 (705     | Add Elevation Band     |      |
|                | B6 (740     | Band Maths             |      |
|                | B7 (783     | Convert Band           |      |
|                | B8 (842     | Filtered Band          |      |
|                | B8A (86     | Line to Know 10        |      |
|                | DO TOAE     | Linear to/from dB      |      |
| <b>`</b>       |             | Export Transect Pixels |      |
| Navigation - [ | 1] B4 ×     | Open Image Window      | liew |
| 20             | TAN-280 ME  | open mage window       | N 52 |

Dále si vyberu příslušný filtr, případně změním pojmenování a počet iterací. Dám OK.

| 🞆 Create Filtered Band         |   | $\times$ |
|--------------------------------|---|----------|
| System User                    |   |          |
| Diagonal Compass Edge Detector | ^ | - A -    |
| Roberts Cross North-West       |   | -        |
| Roberts Cross North-East       |   | _        |
| Detect Gradients (Emboss)      |   | _        |
|                                |   | - 34     |
|                                |   |          |
| Sobel West                     |   | 1        |
|                                |   |          |
| Sobel North East               |   |          |
| Smooth and Blurr               |   |          |
|                                |   |          |
| Arithmetic Mean 4x4            |   |          |
| Arithmetic Mean 5x5            |   |          |
| Low-Pass 3x3                   |   |          |
| Low-Pass 5x5                   |   |          |
| Sharpen                        |   |          |
|                                |   | 3        |
| High-Pass 3x3 #2               |   |          |
| High-Pass 5x5                  |   |          |
| Enhance Discontinuities        | ¥ |          |
| Part and Part of               |   | _        |
| Band name: B4_Ip5              |   |          |
| Number of iterations: 1        |   | $\sim$   |
| OK Cancel                      |   | Help     |

Kliknutím na "Show or edit properties of selected filter" si můžete zobrazit informace o kernelu daného filtru.

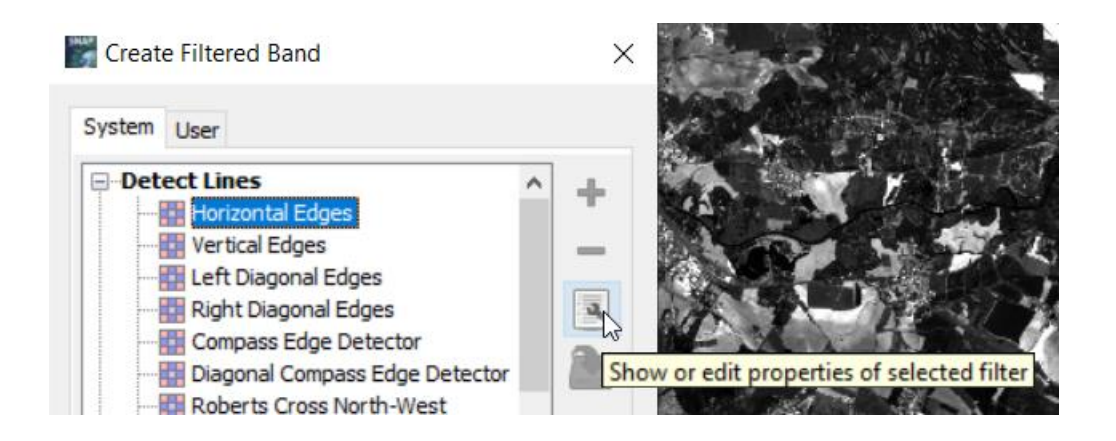

| Mage Filter ×                   |    |    |  |  |  |
|---------------------------------|----|----|--|--|--|
| Filter Kernel Filter Properties |    |    |  |  |  |
|                                 |    |    |  |  |  |
|                                 |    |    |  |  |  |
|                                 |    |    |  |  |  |
| -1                              | -1 | -1 |  |  |  |
| _                               | _  | _  |  |  |  |
| 2                               | 2  | 2  |  |  |  |
|                                 |    |    |  |  |  |
| -1                              | -1 | -1 |  |  |  |
|                                 |    |    |  |  |  |

"Filtrované" pásmo se mi přidá na konec výčtu pásem v Product Explorer

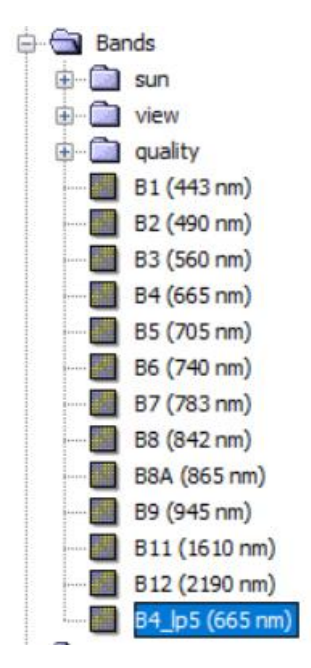

### Nízkofrekvenční filtry

- Průměrový (Mean)
- Mediánový
- Low-Pass
- Min/Max
- -Morphological

#### Vysokofrekvenční filtry

- Edge detection
- Laplace
- High-pass
- Differenční -> Pomocí Band Maths (Původní pásmo nějaký nízkofrekvenční filtr)
- Emboss
- Standard Deviation

## Úkol:

1) Použít na jedno z původních desetimetrových pásem (tj. B2, B3, B4 nebo B8) čtyři různé filtry (alespoň jeden nízkofrekvenční a jeden vysokofrekvenční). Popsat co se děje s obrazem pro následující oblasti:

- a) Vodní plocha a břehové oblasti
- b) Město / zástavba
- c) Lesní plocha
- 2) Ke každému popisu přidat obrázek jako důkaz

3) V závěru zhodnoťte, které filtry jsou výhodné pro zvýraznění změn mezi jednotlivými plochami a které potlačí různorodosti v rámci ploch stejného typu.

## Užitečná videa

https://www.youtube.com/watch?v=5 V iJmtwwg

https://www.youtube.com/watch?v=PDLSvWuhDwI

https://www.youtube.com/watch?v=8IE-J7kpynQ